# 榆林职业技术学院 2023 年教师、专职辅导员岗位 公开招聘报名操作流程

报名网址:http://ylzy.zp.kooci.net/

#### 一、注册/登录

1.应聘者在 PC 端打开报名网址 (不建议使用移动端报名), 点击【登录】按钮, 用手机微信扫一扫弹出的二维码。

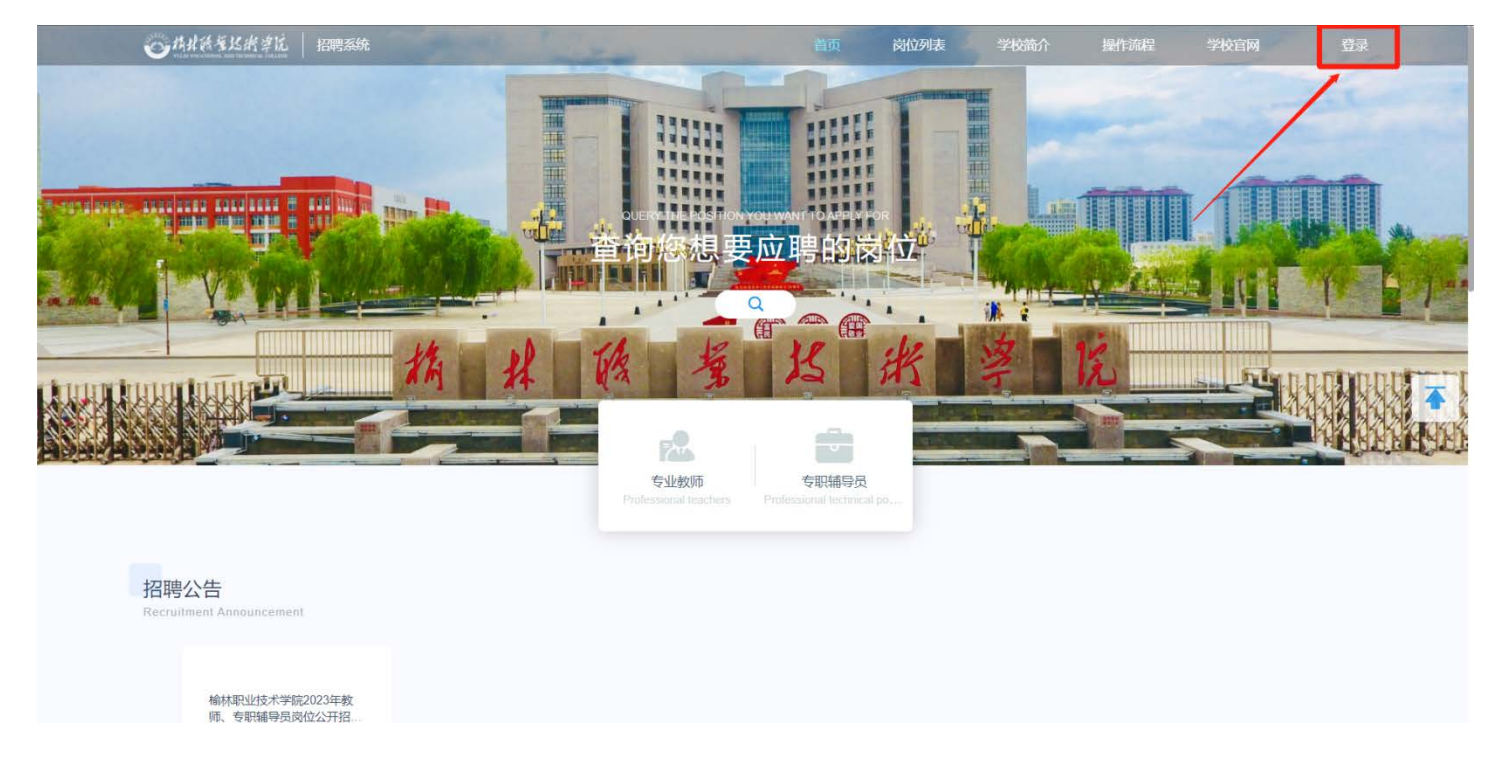

2.用微信【扫一扫】扫弹出的二维码,点击关注【榆林职业技术学院人事处】公众号,即完成了注册登录。

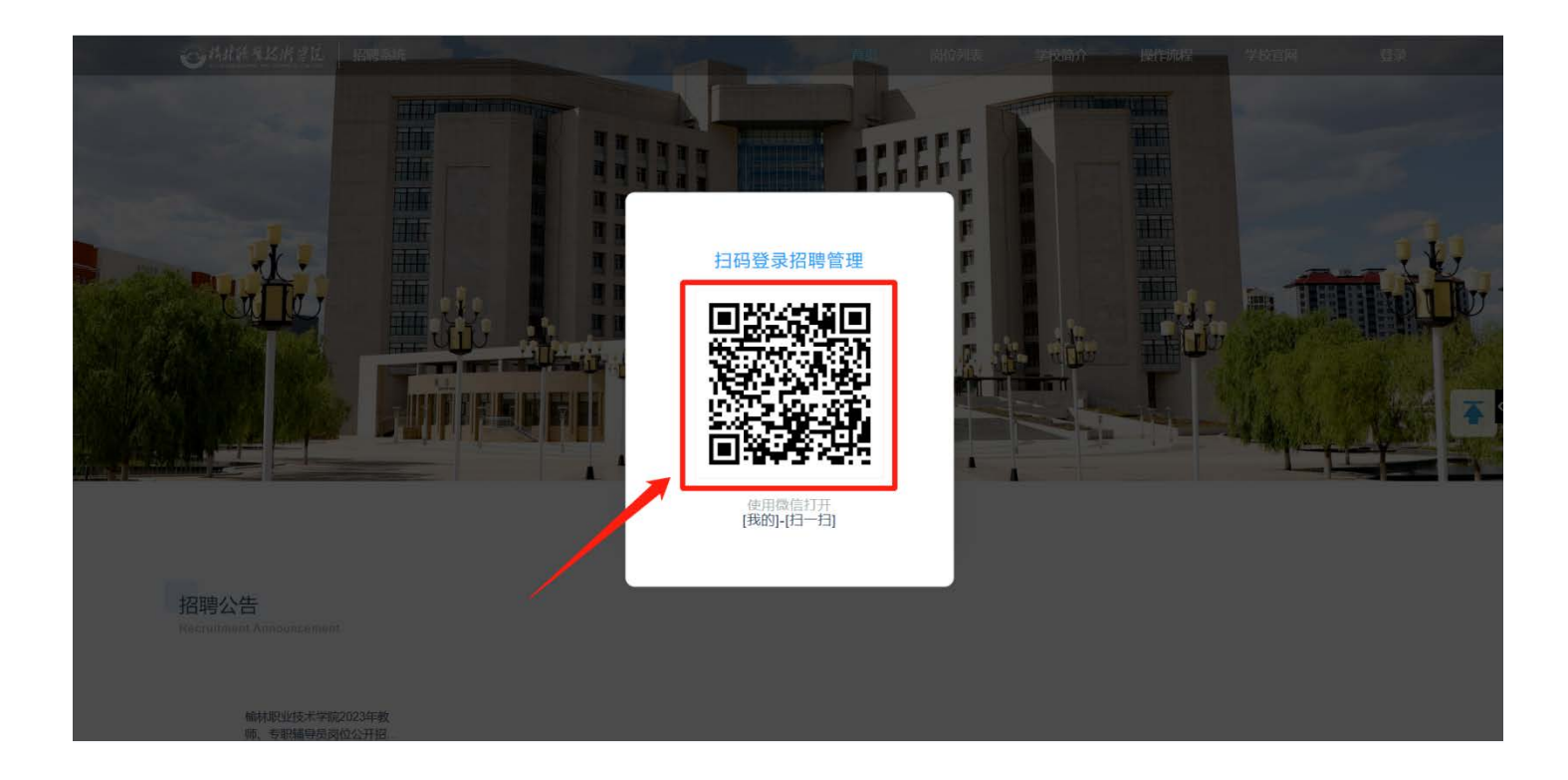

3. 为了避免信息泄露,在离开电脑前请点击【安全退出】按钮。

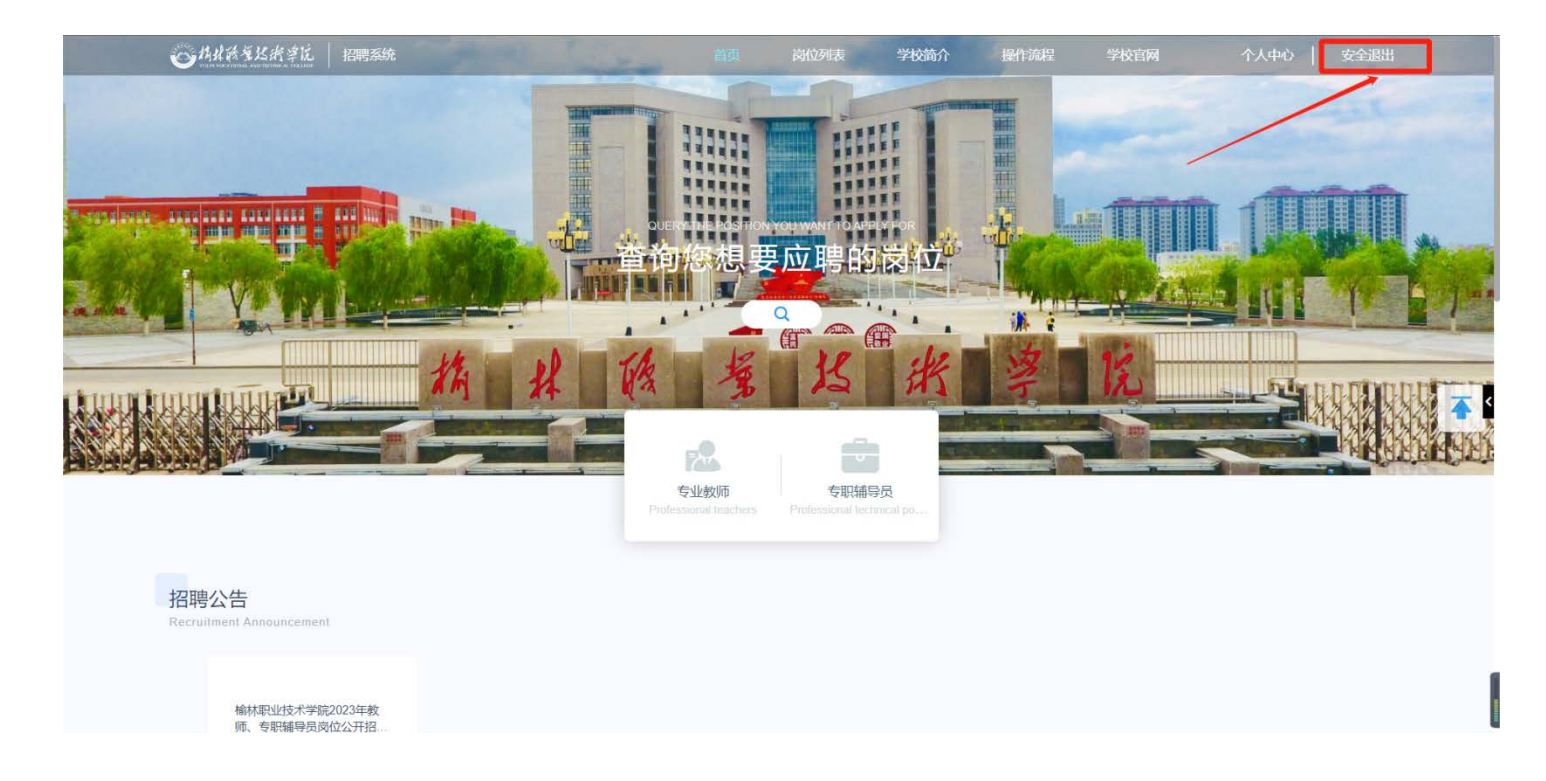

## 二、阅读招聘须知和承诺书,并进行承诺书签名

1. 登录后根据提示阅读《招聘须知》,确认已阅后点击【我已阅读】查看《应聘人员信用承诺书》。

|                                                                                         | ()抽件游型                                                                                                    | (2)                                                                                                 | 3                                |   |
|-----------------------------------------------------------------------------------------|----------------------------------------------------------------------------------------------------|----------------------------------------------------------------------------------------------------|----------------------------------|---|
| 根据(<br>名.现<br>一、招<br>(一)                                                                | ④11年17 gutt<br>事业单位人事管理条例》《颜西省事业单位公开招聘】<br>將有关事项公告如下:<br>時条件<br>应聘基本条件                                                                   | 22日1957404<br>作人员实施办法》及相关规定,为满足学校事业发展需要,榆林                                                          | 或分析目外近日<br>                      |   |
| 1.具有<br>2.拥护<br>3.年龄<br>4.具有<br>准; 匡<br>5.适应                                            | 中华人民共和国国疆。<br>中华人民共和国国疆。<br>为18周岁以上,40周岁以下(1982年7月1日至2005年<br>招聘岗位所需的学巧、专业、技能和工作条件。其中,<br>(後) 外取得的学位需取得教育部学历以证,毕业证、<br>招聘岗位要求的争体条件和小理事品。 | 相社会主义制度,品行端正,遵纪守法。<br>7月1日期间出生)。<br>学历为国家教育行政主管部门认可的本科及以上文化程度;专业<br>学位证认及招聘岗位所要求的证书须于2023年9月30日前取得。 | 以国家教育行政主管部门公布的研究生、本科院校专业目录为      |   |
| 6.貝备<br>招聘成<br>(二)<br>1.曾因<br>2.曾在<br>2.曾在                                              | 招聘岗位所需的其他条件。其中,对工作经历有要求的<br>位所需的具体条件议(输材职业技术学院2023年数师。<br>不符合报名应调的主要情形<br>2021等过刊课处罚或需要过开始处分;在立案审查期间<br>公务员招录、事业单位公开招聘中被认定有興弊等严重         | 3,工作经历计算时间截止2023年7月31日。<br>专职辅导员岗位公开招聘岗位表》(以下简称《岗位表》)的更<br>回或未解除党纪、政纪处分的。<br>让违反纪律行为的。              | 更求为准。                            |   |
| 3.现役<br>4.事业<br>5.事业<br>6.失信<br>7.法律                                                    | 军人和任读的112023储本科毕业生。<br>单位人事管理需要回题的。<br>单位工作人员、公务员(含参照公务员法管理单位工作<br>被执行人。<br>、法规规定不符合本次招聘要求的。<br>*****/                                   | :人员)有服务年限规定目服务年限未满的;特岗数师、"三支一村                                                                      | 长人员在服务期内的(服务期计算时间截止2023年12月31日), |   |
| <ul> <li>一、招数</li> <li>数</li> <li>支、招</li> <li>(一)</li> <li>本次招</li> <li>本次招</li> </ul> | ierpriu<br>客駅語号見岗位人员占用事业编制并按照事业编制方式<br>請整整序<br>发布招聘公告<br>調在榆林市人力资源和社会保障局网 (yihrssyl.gov.cr<br>学編和社 (www.wijindc.com.cn) 検林町川はたま学         | U聘用管理,岗位试用、考核期1年,考核合格后转入事业编制。<br>v)、榆林职业技术学院网站(www.yulinvtc.com.cn/)、榆林职<br>席人事处题信公众号发布             | 业技术学院人事处微信公众号发布公告,后续相关公告在榆林思     | R |
| 立<br>近<br>(二)<br>报名采<br>报名时                                                             | 另何直着本公告附任《岗位表》为诸极是5次代本<br>很名与资格审查<br>跟网络报名和网上资格审查的方式进行。报名网址为In<br>间:2023年5月8日08:00至2023年5月12日18:00。                                      | ポパーサビスMile エスパージストロ。<br>ttp://yulinvtc.zp.koocl.net/。网上资格审查通过者还须携带相关资                               | 料接受现场资格审查。                       |   |

| <u>ی</u> | 根据考试、体检、考察结果,确定拟聘人员。拟聘人员名单将在榆林职业技术学院网站公示、公示内容包括招聘岗位及拟聘人员姓名、出生年月、学历、专业等情况。公示期为5个工作日。<br>拟聘人员公示期满后不再进行递补。                                                                                                    | 全認出 |
|----------|----------------------------------------------------------------------------------------------------|-----|
| 100      | (九) 聘用                                                                                                    |     |
|          | 公示期满后,将发送招聘结果通知,并发放《陕西省事业单位公开招聘工作人员该准单》和《陕西省事业单位公开招聘工作人员通知书》。                                                                                                    |     |
|          | 新課用人品傳招聘通知书办理人事,户籍迁移等有关手续,不再办理派遣,调动手续。新課用人员因个人原因产生的纠纷或其他与課用无关的事项,中本人负责。                                                                                                    |     |
|          | 新聞日人民立法は田町制度、は田町開坊(東小単位人事管理条例)和《は市省軍小単位開日会同管理新行かは》初定地行                                                                                                    |     |
| 68       | m TASSA                                                                                                    |     |
|          | 2、1124年<br>为境况于外期期于从八型一八丁,任天会与期期的工作(日期期投出任事儿做从八丁的服装使用生命的服用度,相等很加,当然在我让人在公式从此去做门外收获,击到(日本现发与效使士                                                                                                    |     |
|          | 为明荣本人招考上下公平、公正、所有多与招聘的上下不只要广播的对于建立中心公开招聘现象规定和招聘制力,然已要下,目现及变在支援公路监察的。100监督。2015人交任政各与实行情况                                                                                                    |     |
|          | 宣、考试、面试、体检、考察等林心提父的消天信息、资料应至面、准确、有效,并对信息、资料的具实性作出冲通,对指聘工作中出现的适应型呢行为,按《事业单位公开指聘违论型呢行                                                                                                    |     |
|          | 为处理规定》等予以处理,构成犯罪的,移交司法机关追究刑事责任。                                                                                                    |     |
|          | 五、重要提示                                                                                                    |     |
|          | 1.应聘人员应仔细查阅招聘岗位资格条件,谨慎选择报考岗位;对于因应聘人员不符合资格条件误报、审查部门误审进入面试环节的,将对该应聘人员的成绩按无效处理。对应聘人员的资格                                                                                                    |     |
| 1        | 审查贯穿于招聘工作全过程。                                                                                                    |     |
|          | 2.本次招聘不指定辅导教材和用书,不举办也不委托任何机构和个人举办考试辅导培训班。如果社会上出现以"榆林职业技术学院公开招聘考试命题组"等名义举办的辅导班、辅导网站或发行                                                                                                    |     |
|          | 的出版物 上國主黨 均与本次公开探醒于关 數達广大应讓人员提高整備 印勿上当受骗                                                                                                    |     |
|          | はJanual (1997) - マッチャイルアーはありして、Gale (1997) - College (1997) - Sale (1997) - Sale (19 |     |
|          | ・キャムム力は時次は及車、面散、外面ではなりが、地点以外大手が行し前がやなロンパーデがかれる目前が低ロレバナが人手以低はムがつ次り、海血な人に取自なりはないしたはしたはない。                                                                                                    |     |
|          | 4.加持人现成自时须是头得与个人有效的电话号码,以使住后梁上TPH能权的联条令人。因加持人页州菌电话号码指误、停机、限制呼叫、万式按道号司加持人贝方式取得软条州直加到后<br>第一点方法是自己的法律                                                                                                    |     |
|          | 果,田辺時人口口行攻责。                                                                                                    |     |
|          | 六、联系方式                                                                                                    |     |
|          | 专职辅导员岗位: (老师)                                                                                                    |     |
|          | 教师岗位: (老师)                                                                                                    |     |
|          | 附件:                                                                                                    |     |
|          | 榆林职业技术学院2023年教师、专职辅导员岗位公开招聘岗位表 xisx                                                                                                    |     |
|          |                                                                                                    |     |
|          |                                                                                                    |     |
|          |                                                                                                    |     |
|          | 榆林职业技术学院                                                                                                    |     |
|          | 2023年4月21日                                                                                                    |     |
|          |                                                                                                    |     |
|          |                                                                                                    |     |
|          | 发布时间: 2023-04-21                                                                                                    |     |
|          |                                                                                                    |     |
|          |                                                                                                    |     |
|          | 上一步 我已阅读                                                                                                    |     |
|          |                                                                                                    |     |
|          |                                                                                                    | •   |
|          |                                                                                                    |     |

2.点击【承诺书签名】按钮,用微信扫弹出的二维码,签字提交完成承诺书的签名,点击【完成】即可。

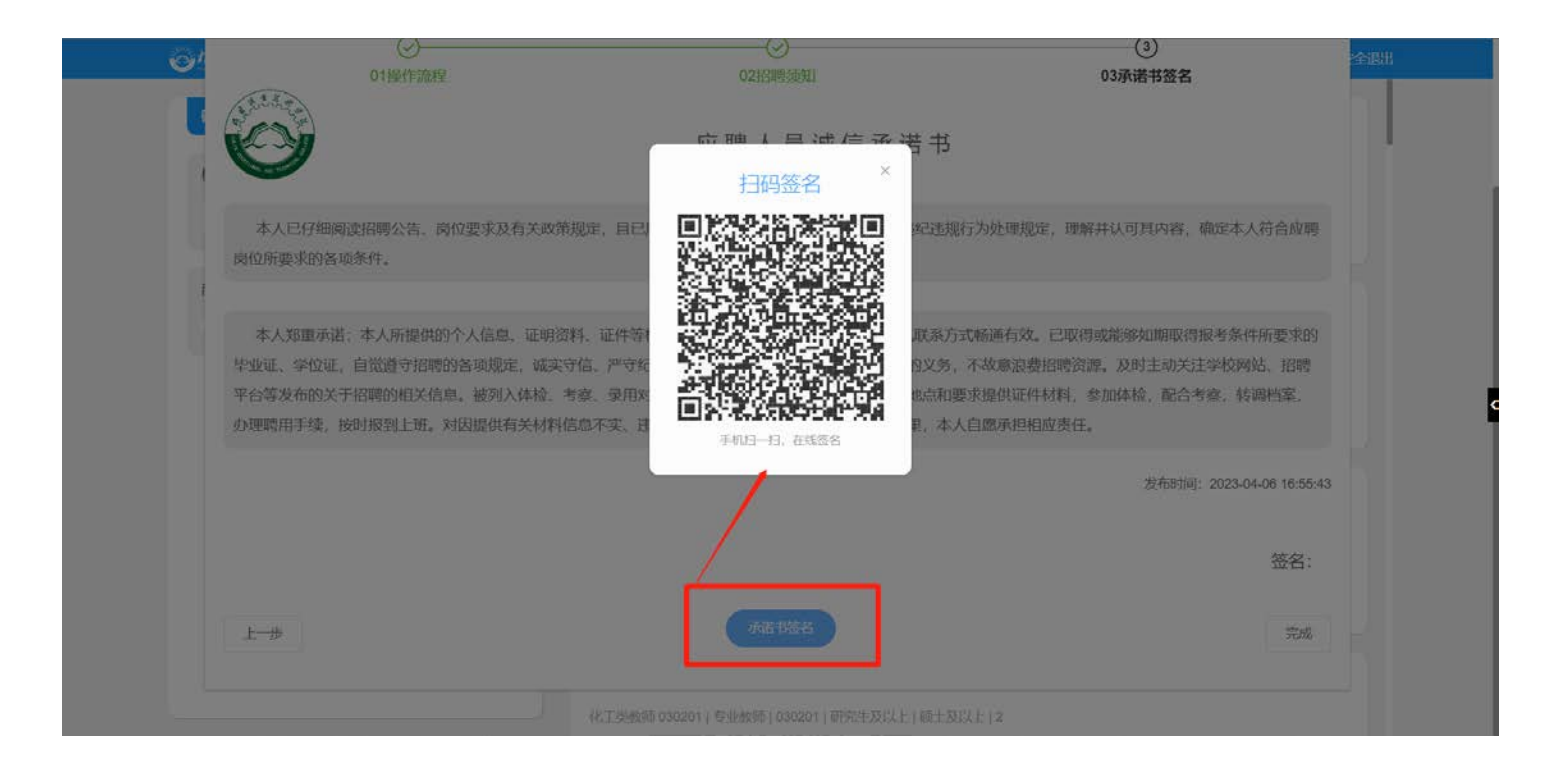

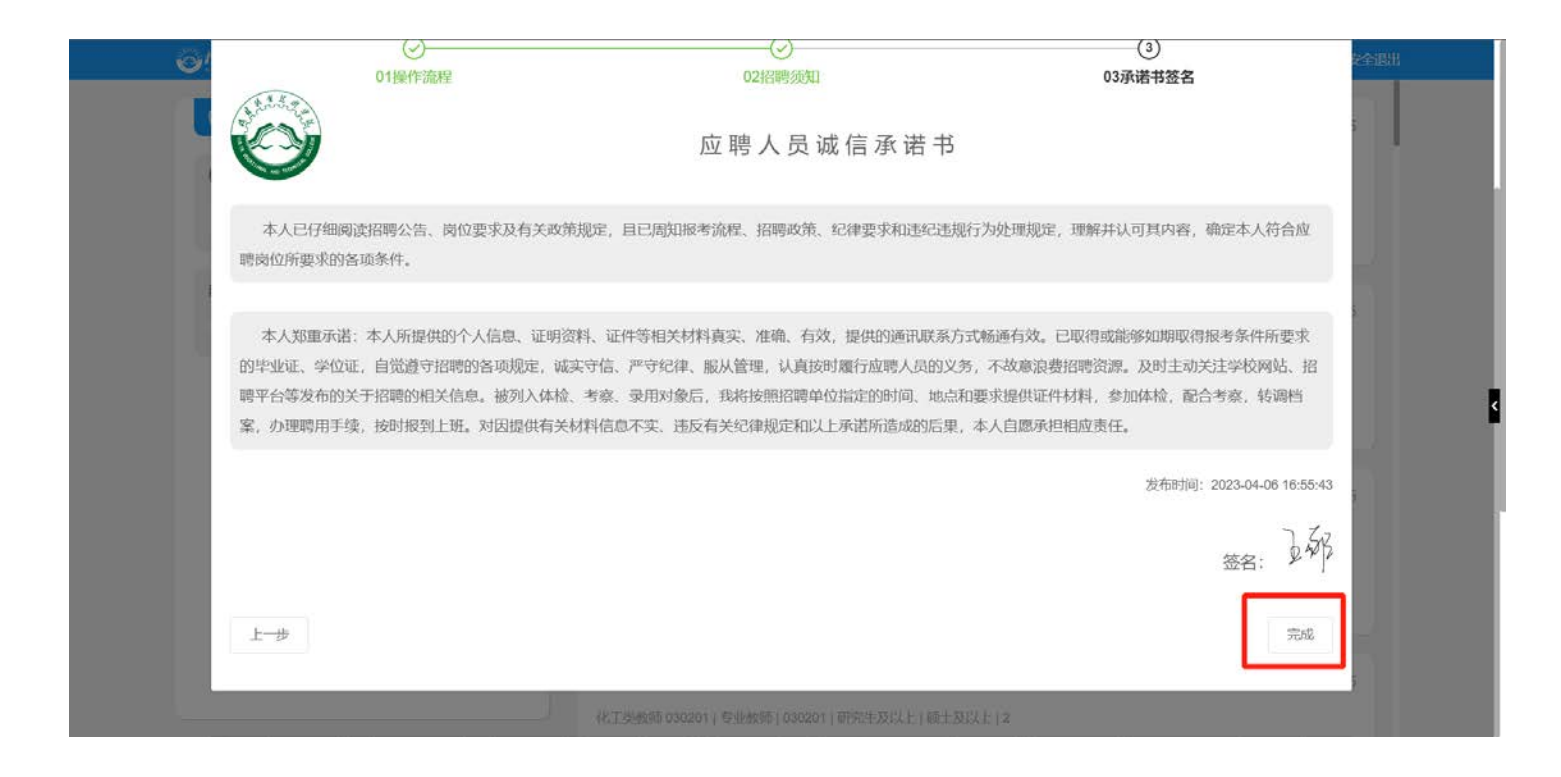

# 三、岗位投递

1.在【搜索框】输入意向岗位名称进行模糊搜索,选择意向岗位进行投递。

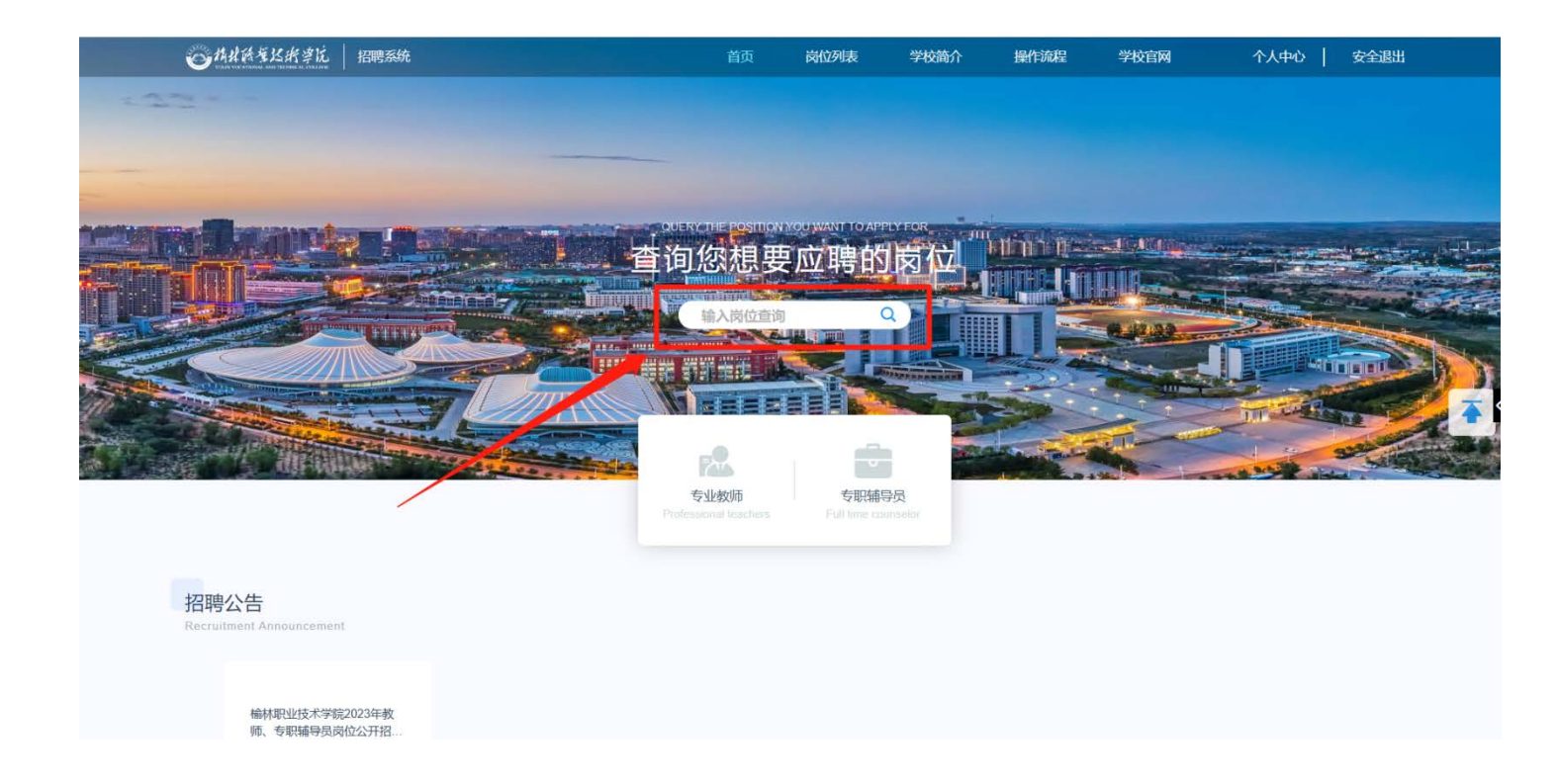

## 2.也可以点击【岗位列表】浏览岗位,选择意向岗位进行投递。

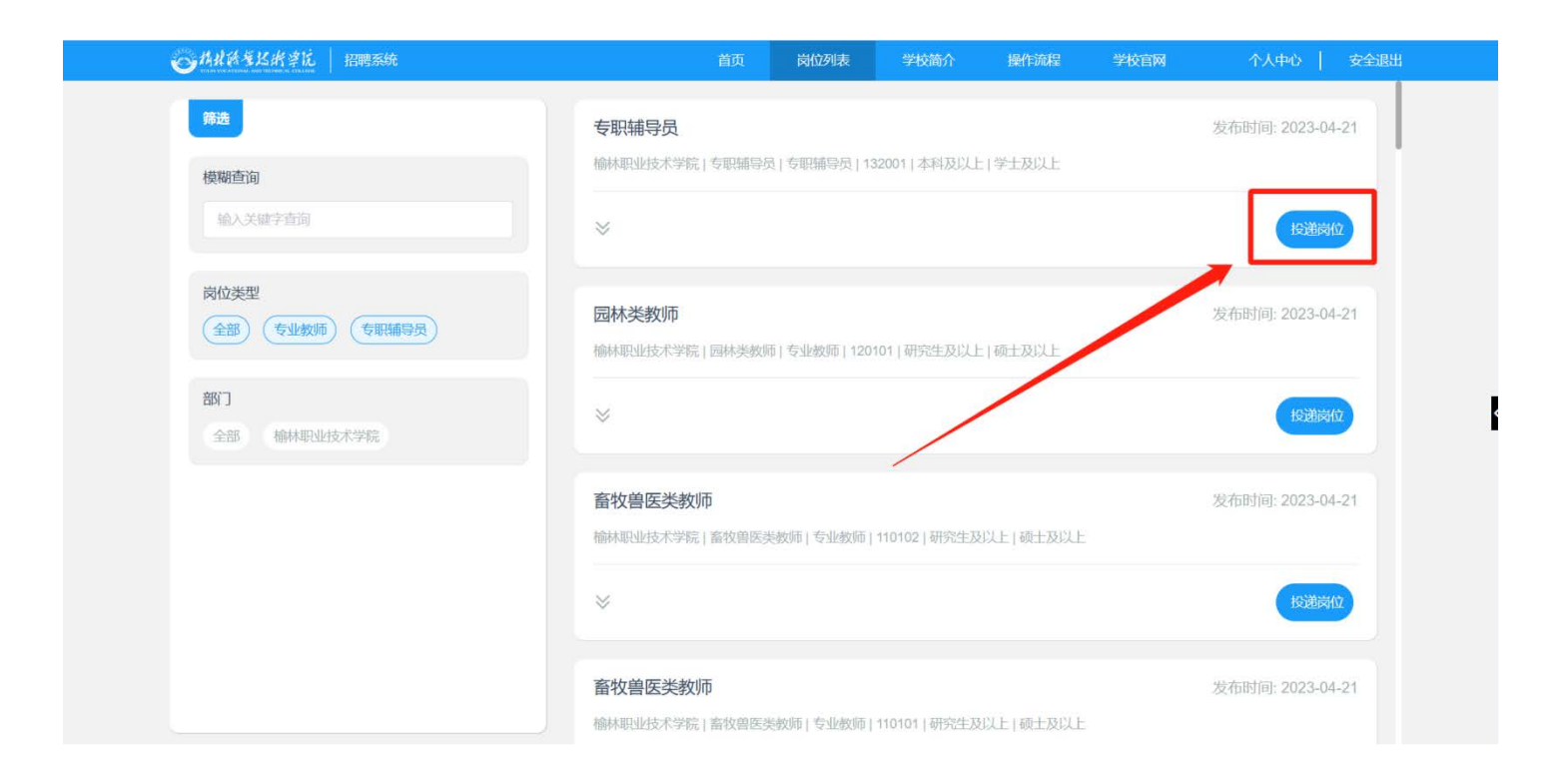

3.点击【投递岗位】按钮,可维护个人简历,根据字段提示维护个人简历,确认简历填写完整准确后点击【投递岗位】按钮即可完成投递。

| 基本信息                     | 814               |                      | *姓名                         | • 10.45 FTM |          |                         |  |
|--------------------------|-------------------|----------------------|-----------------------------|-------------|----------|-------------------------|--|
|                          |                   |                      | 王菲                          | E 1989-0    | 09-19    | *性别<br>〇 男 <b>○</b> 女   |  |
| 学习经历                     | 6                 |                      | *身份证号<br>321023198909194828 | • 民族        |          | * 武治面貌                  |  |
| 工作经历                     | (B)               |                      | 521025180808184020          | 1×dat       |          | THAT JUNE JUN           |  |
| 上学期间担任主要学生<br>干部情况       |                   |                      | * 類臣<br>江苏场州                | ·显高字位<br>博士 | <u>v</u> | * 墨高学历<br>研究生 / 博士研究生毕业 |  |
| 取得专业相关证书情况 高             | R称<br>等学校教师 / 副教授 |                      | * 联系电话<br>17715289933       |             |          |                         |  |
| <b>奖惩情况</b>              | 习经历               |                      |                             |             |          |                         |  |
| 家庭成员 *3                  | 42                |                      |                             |             |          |                         |  |
| 本人承诺以上内容真实<br>可靠,如有不实,愿接 | (数)<br>入学时间       | 毕业时间                 | 就读学校                        | 所学专业        | 学位       | 操作                      |  |
| 受何大规定处理。                 |                   | ×                    |                             |             |          |                         |  |
|                          |                   |                      |                             | NOTES AND   |          |                         |  |
| <b>ί</b> Ω:              | ±                 |                      |                             |             |          |                         |  |
|                          | ) MADERIA         | the left of the left | (in-the                     | 医骨夹业        | 学校       | 爆作                      |  |

#### 四、简历审核状态查看

1.在个人中心页面中的"已投递岗位"版块,可查看个人投岗进度,当进度显示为"简历审核通过"时即表示你已通过简历审核,耐心等待线下资格初审的微信通知。

2.当进度显示为"简历审核不通过"时,你会收到具体不通过的原因,根据不通过原因你可以重新选择合适的岗位进行投递(注:重新投递需要在报名时间内)。

3.线下资格初审通过后,你会收到提醒参加笔试的微信通知,只有收到该通知,才表明你已报名成功,可以参加笔试。

| 操作流程                         | 招聘须知         |                         | 《承诺书》附件<br>调想仔细剧跟亲谣书 | 0                |
|------------------------------|--------------|-------------------------|----------------------|------------------|
| 新曲望者                         | AND DATA     |                         | 新型加速                 |                  |
| ● 个人简历                       | 谷办通知(0) 消息通知 | 1 (0) 已读消息 (0) 我的提问 (0) |                      |                  |
|                              |              | 当前沿                     | 行行の通知                |                  |
| 王非<br>雨均光面积:<br>100%         | 18 已投递岗位     |                         |                      |                  |
| 世新时间:<br>2023-05-12-14-42-23 | 思政美教师 01050  |                         |                      | 股票时间: 2023-05-12 |

# 五、简历下载

1.在个人中心页面中的"已投递岗位"版块,点击投递的岗位。

2.点击【简历下载】按钮,即可下载岗位报名表。

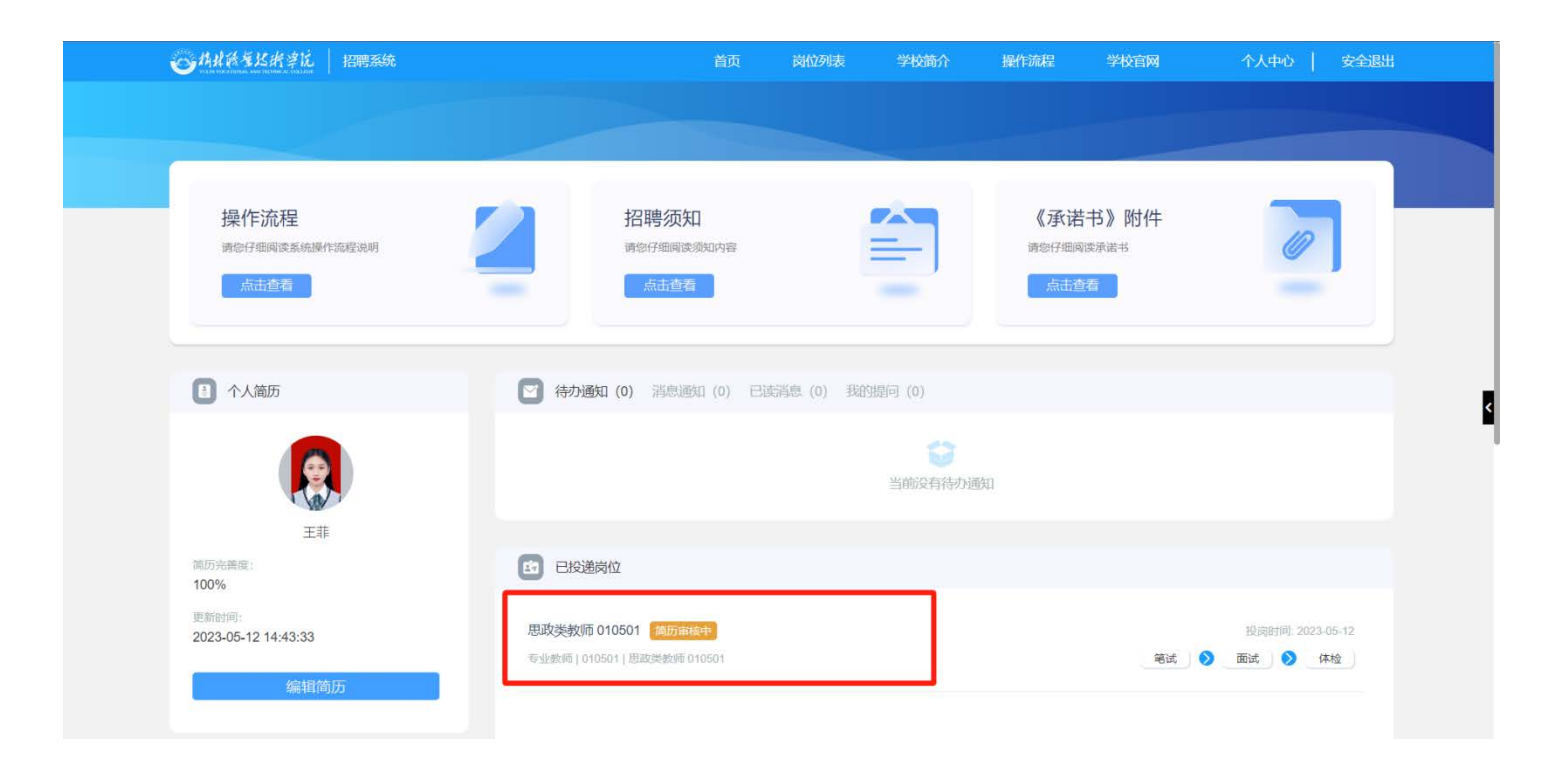

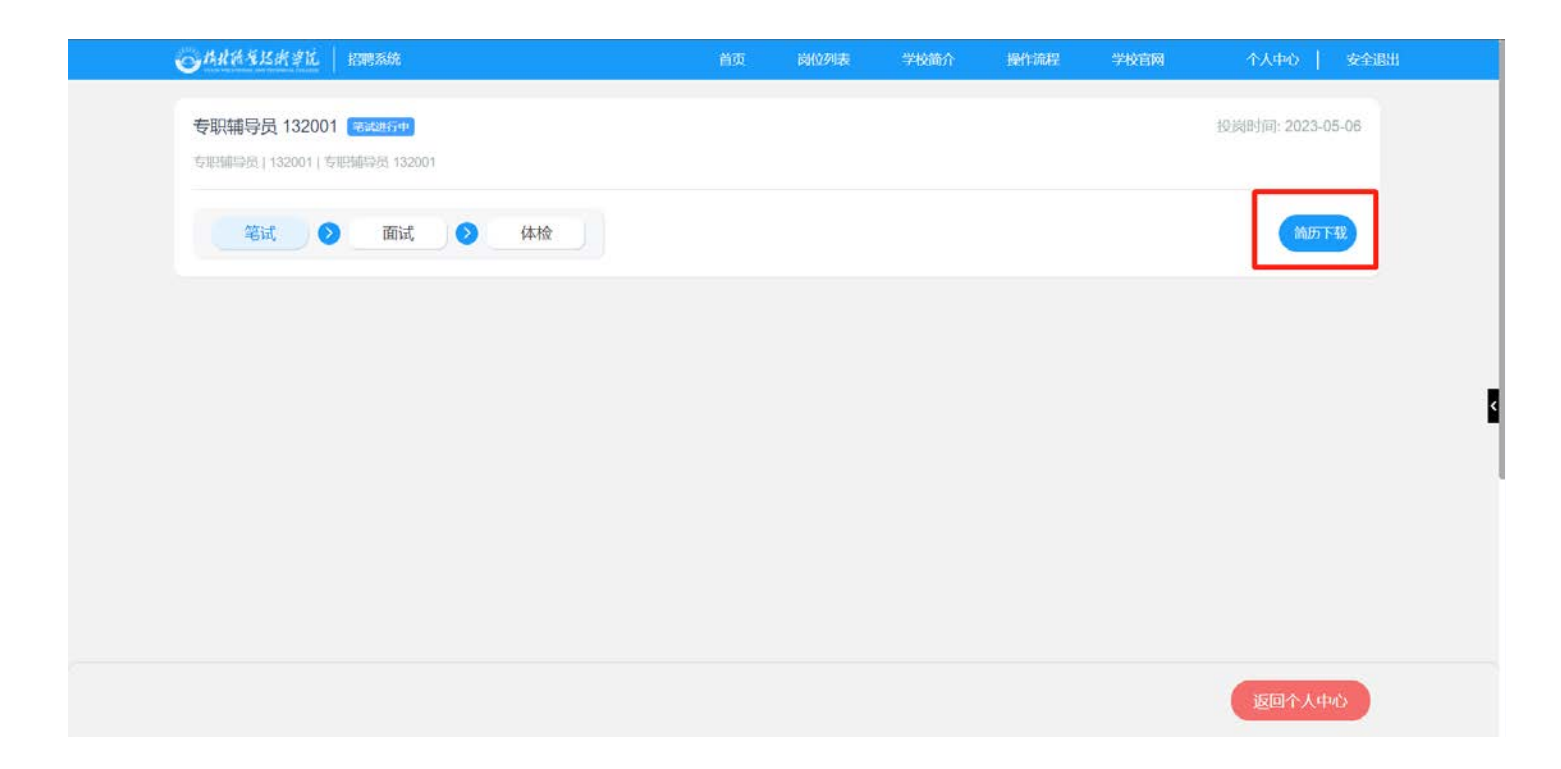